## 2014 California Amend Instructions for the TurboTax Online product:

- 1) To open your 2014 return, go to https://turbotax.intuit.com and sign in.
- 2) On the Sign In screen, enter your User ID and Password and select Sign In.
- 3) On the Welcome home screen, select Taxes.

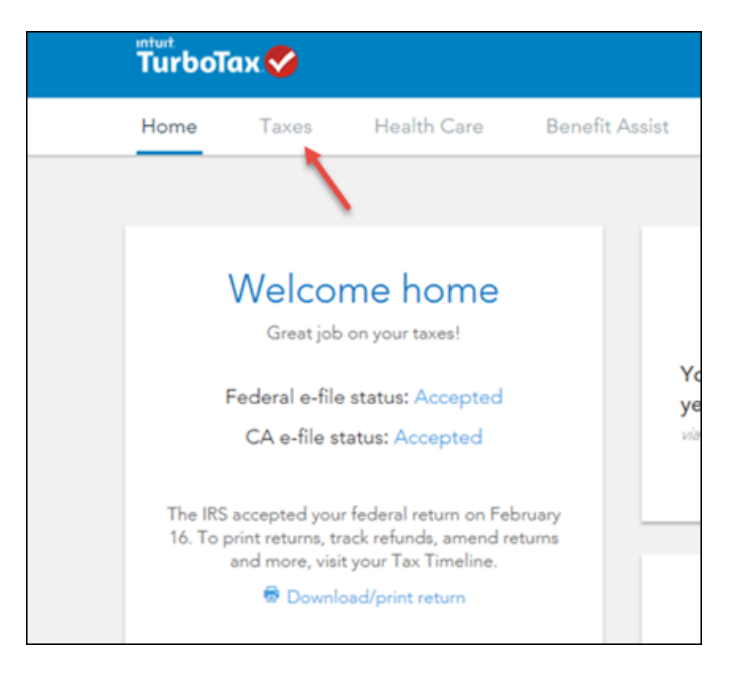

4) On the Tax Timeline screen, select Amend (change) return.

| Tax Timeline           |                                                                |                                   |
|------------------------|----------------------------------------------------------------|-----------------------------------|
| Tax Year               |                                                                |                                   |
| FEDERAL TAX DUE        | Federal e-file status: Ac<br>The IRS accepted your federal re  | ccepted<br>rum on February 16.    |
| ca state tax due \$892 | California e-file status:<br>California accepted your return o | Accepted<br>n February 16.        |
| SOME THINGS YOU CAN DO | della secon                                                    | - Annual Annual and an            |
| Get order details      | View e-file details                                            | Download all forms and worksheets |

5) On the Are you sure you'd like to amend your return? screen, click the Amend (change) return button.

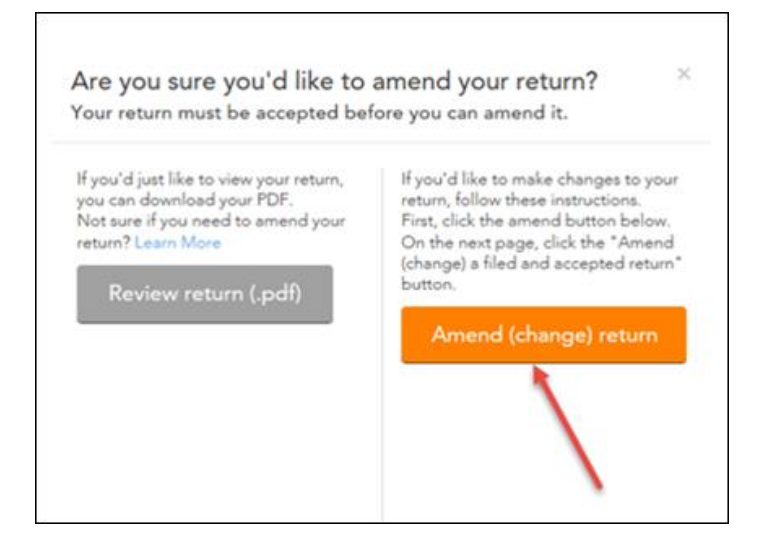

## Start to Amend Your Return:

1) On the We'll Help you change (amend) your return screen, click Continue.

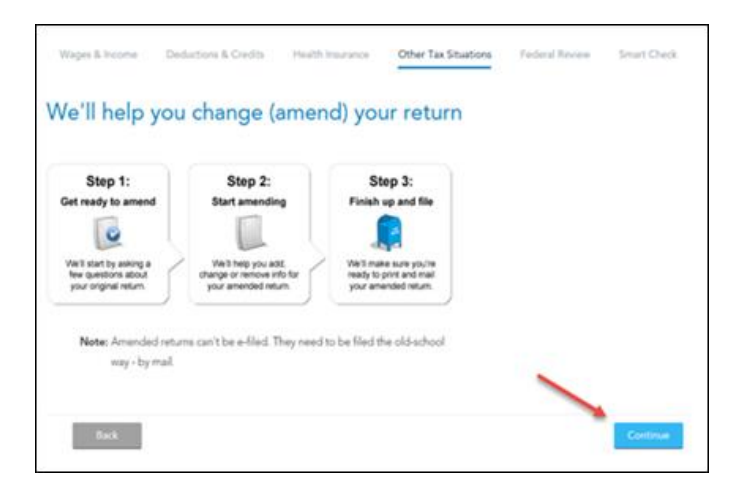

2) On the Have You Already Filed This Return? screen, select Yes, I need to amend a return I already filed.

Also select I was contacted by TurboTax and told I may need to amend, then click Continue.

| W           | ages & Income                | Deductions & Credits        | Health Insurance     | Other Tax Situations        | Federal Review      | Smart Check |
|-------------|------------------------------|-----------------------------|----------------------|-----------------------------|---------------------|-------------|
| Ha          | ve You /                     | Already Filed               | This Retur           | n?                          |                     |             |
| Ame<br>gove | nding a return a<br>rrnment. | illows you to correct infor | mation on your origi | inal return after it's been | filed and accepted  | by the      |
|             | Yes, I need                  | d to amend a return I alre  | ady filed.           |                             |                     |             |
|             | C No, I don't                | need to amend.              |                      |                             |                     |             |
| Tell        | us a little more a           | bout your amend situation   | in:                  |                             |                     |             |
|             | C Ineed to a                 | mend my 2014 return.        | xplain This          |                             |                     |             |
|             | C I need to a                | mend a 2013 return.         |                      |                             |                     |             |
| 1           | C I need to a                | mend a 2012 or previou      | s year return.       |                             |                     |             |
|             | 🖲 I was conta                | icted by TurboTax and to    | ld I may need to am  | end.                        |                     |             |
|             | C I was both<br>Examples     | contacted by TurboTax a     | bout amending AN     | D I need to amend for so    | rme other reason. S | 22          |
|             |                              |                             |                      |                             |                     |             |
|             | Back                         |                             |                      |                             |                     | Continue    |

3) On the Tell Us Which Returns You Want to Amend screen, select I want to amend only my federal or only my state return. Select Amend my California return. Then select Continue.

| Te           | II Us Which Returns You Want to Amend                                                                                                    |
|--------------|----------------------------------------------------------------------------------------------------|
| We n<br>know | accommend you amend both your <b>federal and state</b> returns. That's because both the IRS and your state will want to<br>why you amended your return. |
|              | I want to amend both my foderal and state returns.                                                                                                    |
| -            | I want to amend only my federal or only my state return.                                                                                                |
| When         | the R-OK to amend only one seture?                                                                                                    |
|              | Are you sure you want to amend only one return?                                                                                                    |
|              | We strongly recommend amending both your federal and state returns.                                                                                     |
|              | If you're sure about amending only one return, select the return you want to amend:                                                                     |
|              | Amend my federal return                                                                                                    |
|              | Aesend my California rishum                                                                                                    |
|              |                                                                                                    |

4) On the **Do you still receive your mail at this address,** review the info and select **Continue.** 

| Wages & Income                       | Deductions & Credits | Health Insurance | Other Tax Situations | Federal Review | Smart Check |
|--------------------------------------|----------------------|------------------|----------------------|----------------|-------------|
| Do you stil                          | receive your         | mail at thi      | s address?           |                |             |
| Main Street<br>SanDiego, CA<br>92108 |                      |                  |                      |                |             |
| <sup>®</sup> Yes<br>○ No             |                      |                  |                      |                |             |
|                                      |                      |                  |                      |                |             |
| Back                                 |                      |                  |                      |                | Continue    |

On the **Why did you need to amend your return**? Screen, indicate "The original California return included an incorrect amount for non-California tax-exempt interest income that was add backed on the California Adjustments form. This amended return has the correct amount of non-California tax-exempt interest income addition." Then select **Continue**.

| Wages & Income         | Deductions & Credits     | Health Insurance     | Other Tax Situations | Federal Review | Smart Check |
|------------------------|--------------------------|----------------------|----------------------|----------------|-------------|
| Why did yo             | ou need to an            | nend your i          | return?              |                |             |
| Enter a brief descript | ion of why you needed to | o change your origin | al return.           |                |             |
|                        |                          |                      |                      |                |             |
|                        |                          |                      |                      |                |             |
|                        |                          |                      |                      |                |             |
|                        |                          |                      |                      | ×              |             |
| Back                   |                          |                      |                      |                | Continue    |

5) On the Let's review and get ready to file screen, select **Continue** and complete all final review questions, if any. There may be additional questions to complete your state amended return.

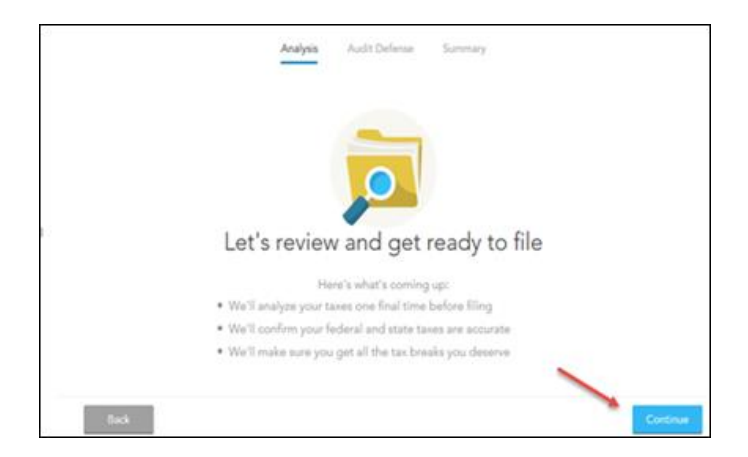

- 6) After you have completed your final review, select Continue.
- 7) You are now ready to print your return to file. On the You're Done! Print and Mail Your Returns, select Print and Save Return.

| Analysis Audit Defense Summary                                                                             |
|----------------------------------------------------------------------------------------------------|
| You're Done! Print and Mail Your Returns                                                                   |
| Step 1: Print your amended return.                                                                         |
| Pirel and Sove Return                                                                                      |
| <ul> <li>Select Print and Save Return to print out your amended return and filing instructions.</li> </ul> |
| <ul> <li>We recommend saving a copy of your amended return.</li> </ul>                                     |
| Step 2: Mail your amended return.                                                                          |
| Check the filing instructions for mailing info.                                                            |
| <ul> <li>Although you owe no tax, you should still mail in your amended return.</li> </ul>                 |
| That's it! After you mail your amended returns, you'll be done.                                            |
| Be sure to print before you continue.                                                                      |
|                                                                                                    |
| Back                                                                                                    |

8) On the next screen, you will see a copy of the filing instructions for your amended return. Print out the filing instructions and the rest of the forms for your amended return.

| File by Mail Instructions for your 2014 California Amended Tax Return Inturt.<br>Important: Your taxes are not finished until all required steps are completed. |                                                                                                    |  |  |  |  |
|----------------------------------------------------------------------------------------------------|----------------------------------------------------------------------------------------------------|--|--|--|--|
| John Smith<br>123 Main Str<br>San Diego, C                                                                                                    | eet<br>A 92108                                                                                                    |  |  |  |  |
| Balance<br>Due/<br>Refund                                                                                                    | Your California state amended tax return shows no balance due or refund amount.                                                                                                    |  |  |  |  |
| What You<br>Need to<br>Mail                                                                                                    | Your amended tax return - 540X. Remember to sign and date the<br>return.<br>Attach the following to your California tax return:<br>- any Form(s) W-2, W-2G, 592-B, 593, and 1099s that have<br>California withholding you may have received<br>to the front of your return.<br>Mail your return and attachments to:<br>Franchise Tax Board<br>PO Box 942840<br>Sacramento, CA 94240-0001<br>Don't forget correct postage on the envelope. |  |  |  |  |
| What You<br>Need to<br>Keep                                                                                                    | Keep these instructions and a copy of your return for your records.<br>If you did not print one before closing TurboTax, go back to the<br>program and select File tab, then select the Frint for Your Records<br>category.                                                                                                    |  |  |  |  |
| 2014<br>California                                                                                                    | Adjusted Gross Income As Originally Filed<br>Adjusted Gross Income Correct Amount<br>5 50,000.00                                                                                                    |  |  |  |  |

- 9) After printing your return,
  - The instruction letter will indicate any balance due that you need to pay or refund that you will receive.
  - The instructions will also tell you the address to mail your return.
  - Be sure to print out an extra copy to keep for your files.